# EOL ZENITH 数据记录仪

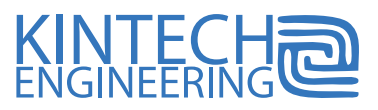

# 祝贺您获得新的 EOL ZENITH 数据记录仪

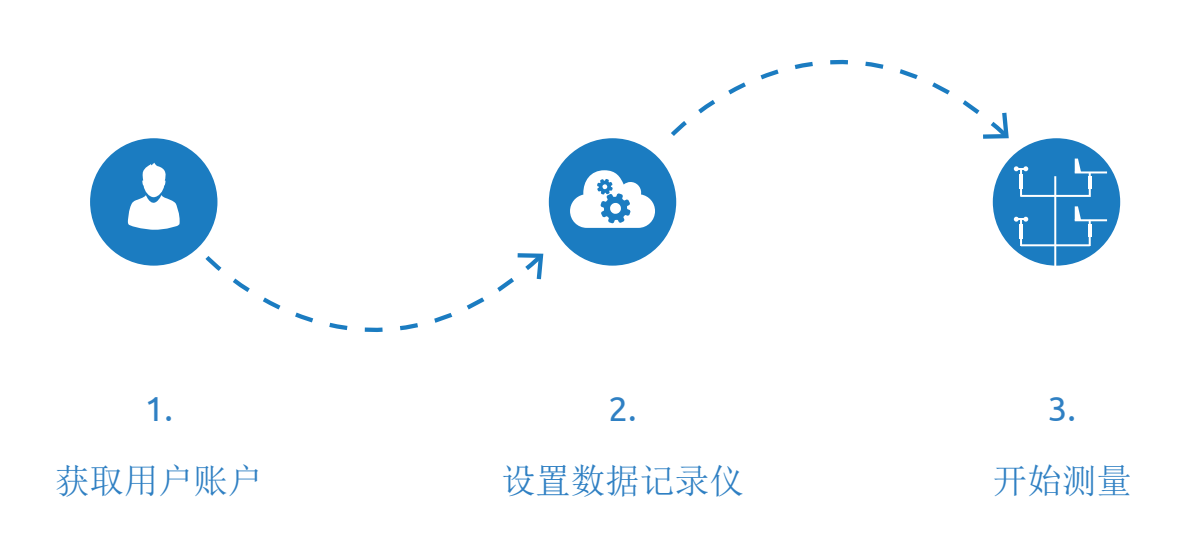

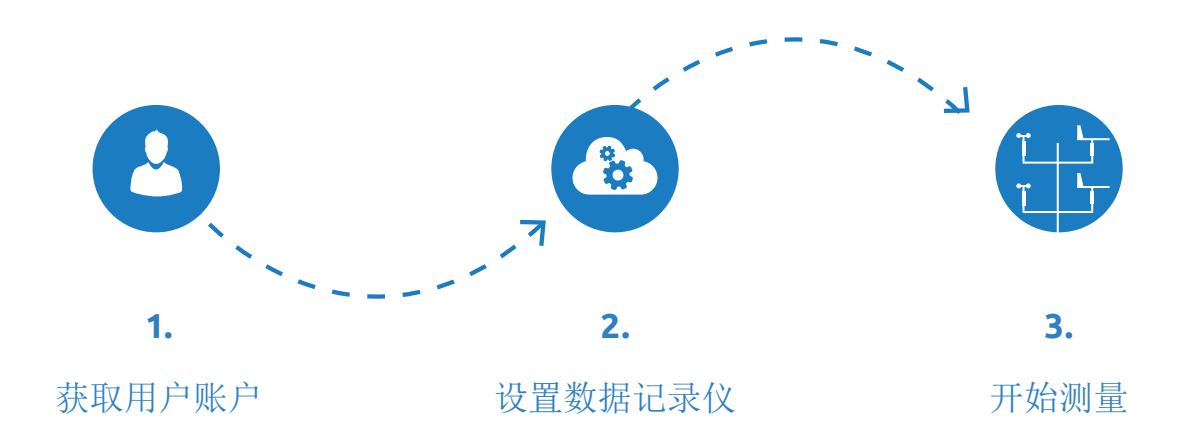

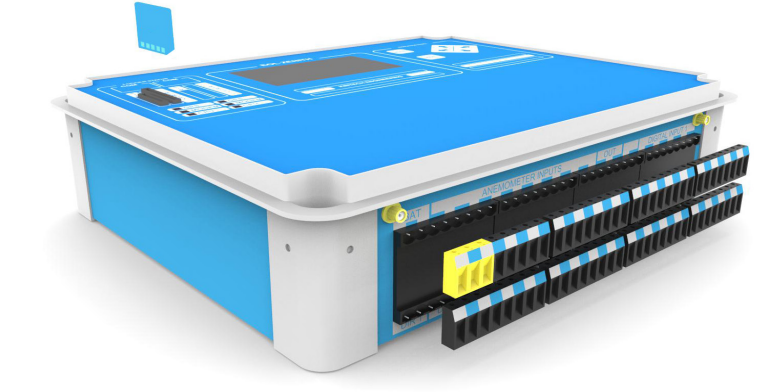

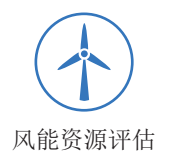

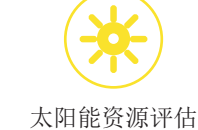

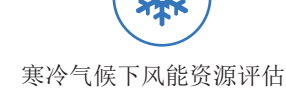

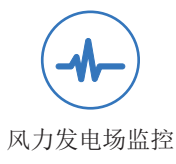

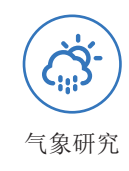

# 通过阅读本用户指南你将学到以下内容

- A 如何申请用户账户
- B 如何下载并安装 EOL管理软件
- C 如何理解数据管理系统
- D 如何设置你的第一台 EOL Zenith 数据记录仪
- E) 如何将配置文件上传到 EOL Zenith 数据记录仪
- (F) 如何在现场操作 EOL Zenith 数据记录仪
- (G) 如何从 EOL Zenith 数据记录仪下载数据

若想了解更多详细信息,请阅读 EOL Zenith 数据记录仪的完整用户手册。 如果你在设置数据记录仪的过程中需要技术支持,请访问我们的 网站 www.kintech-engineering.com,并点击"技术支持"("Tecnhincal Support")。 你也可以通过电话或电子邮件直接联系我们的技术支持部门。

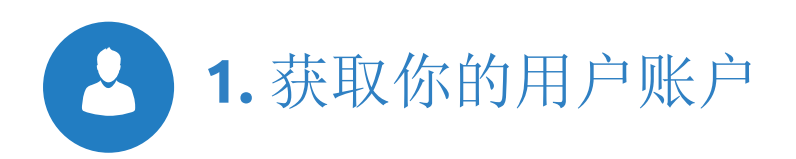

# 如何申请用户账户

若尚未获得用户账户,请到我们的网站 www.kintechengineering.com 申请一个新的用户账户。

通过用户账户,你可以使用以下信息:

- 📕 你的软件许可证
- ┏ 技术支持文件
- ┏ 校准证书
- 📕 质量控制证书
- ┏ 退货授权申请
- 🗖 客户反馈信息

## 如何下载并安装 EOL管理软件

输入用户名和密码,登录到你的帐户。您可以从帐户的 下载菜单中下载最新版本的 EOL管理软件。

在下载安装文件(EOLManagerSetup.msi)后,请在你的 电脑上查找该文件的位置,并双击该文件。只要一份安 装文件(EOLManagerSetup.msi),就可以在电脑上安装 EOL管理软件®和 EOL图表工具软件。

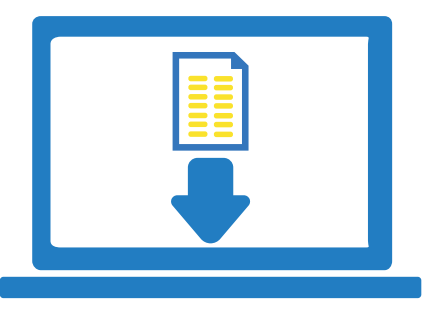

首次运行该软件时,该软件会要求建立一个文件夹来 存储所有的数据文件。该文件夹将包含与今后测风点相 关的所有其他文件夹。

我们鼓励用户随时更新到 EOL管理软件最新版本。当 你要更新到新版的 EOL管理软件时,请先卸载"旧"版 本,然后再安装新版本。这一卸载和安装过程不会造成 数据或配置文件的丢失。

#### 软件许可证

EOL管理软件需要有效的许可证才能在电脑上运行。你可以从你的在线用户帐户上直接获取该软件许可证。如果你的软件许可证已到期,你只需要在你的用户帐户中点击"软件许可证"下方的"延长许可证有效期"按钮即可。

#### 系统要求

操作系统: Windows 7、Windows 8 和安装。NET Framework3.5 SP3 版(或更高版本)的 Windows XP 操作系 统都支持 EOL管理软件。

MMC读卡器: 你需要使用 MMC 读卡器, 在电脑上访问MMC 卡的数据, 以及通过记录仪设置对 EOL Zenith 数据记录仪进行配置。

谷歌地球 (Google Earth):若想看到测风点的确切位置,你需要在你的电脑上安装"谷歌地球"。

电话连接或互联网接入: 当你计划通过电话调制解调器 或互联网接入数据记录仪时,我们建议通过互联网接入 数据记录仪。但你也可以通过调制解调器进行连接。

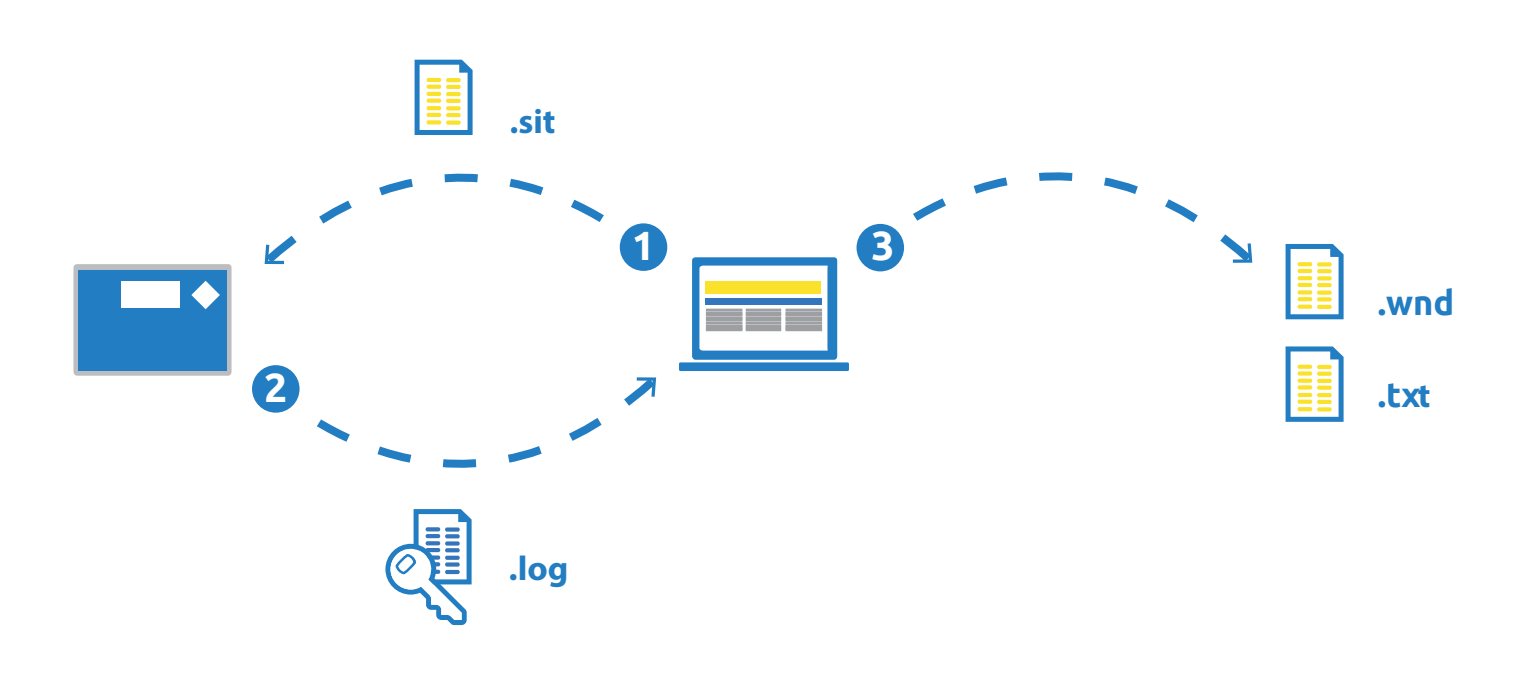

# 如何理解数据管理系统

在开始对 EOL Zenith 数据记录仪进行配置之前,你需要了解整个数据管理系统的工作原理。

1. 通过 EOL管理软件将 .sit 文件(配置文件)上传到 数据记录仪,而不是将该文件复制到 SD 卡中。

2. EOL管理软件从数据记录仪中下载加密的 .log 文件。.log 文件包含所有的原始数据(来自与数据记录仪 相连的所有传感器存储的电压和频率数据)。

3. EOL管理软件然后通过数据记录仪的现行配置文件( 也存储在你的电脑上),将.log 文件自动转换成.wnd 文件和.txt 文件。 EOL管理软件是怎样转换 .log文件?当你在 EOL管理软件中设置数据记录仪时,你已经输入了将要连接到数据记录仪上的传感器的斜率和偏差。EOL管理软件可以使用这些斜率和偏差来转换 .log 文件。就是这么简单。

EOL管理软件也会保存你对数据记录仪的配置进行的所有 历史修改记录。这个为什么重要?比方说你在两周前更 换了某个测风塔上的风速计。然后你就可以修改 EOL管 理软件中的配置文件,将最近两周的原始数据(.log 文 件)人工转换或解码成新的.wnd 文件。

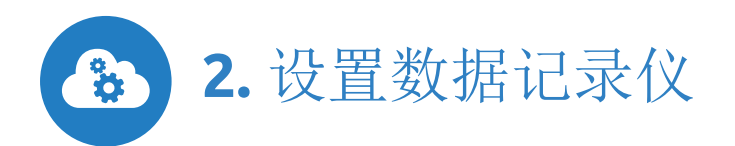

## 如何设置你的第一台 EOL ZENITH 数据记录仪

EOL Zenith 数据记录仪的所有设置都存储在.sit 文件中。这一配置文件是使用 EOL管理软件编制的。当完成配置过程之后,必须将配置文件上传到数据记录仪。

启动 EOL管理软件。在 EOL管理软件的控制面板上,选择"选项">"许可证信息",并输入软件许可证号。

#### 主控制面板

选择"文档">"建立新记录仪"。此时打开一个窗口,在这个窗口里可以对首台数据记录仪进行所有设置。也可以选择导入一个已编制好的标准配置文件(.sit 文件)。若有任何疑问,请咨询我们的技术支持团队,或登录你的在线用户帐户,在"重要文件和档案"("Important documents and files")下查找。

#### 站点信息选项卡

1. 输入现场数据记录仪的特定序列号,标记为"序列号"。

2. 选择 "站点编号",这样可以方便对所有测风点的数 据进行整理。

3. 选择新站点的名称、数据记录仪上显示的语言、公司、城市、国家和注释等信息。

# 输入通道选项卡

在这里,可以对将要连接到数据记录仪的所有传感器进行设置,以及设置想要从每个传感器收集的数据。此时,可以选择使用标准的斜率和偏差,然后按照校准证书给定的真实值对这些值进行调整。根据需要可以调整 平均时间和阵风整合时间。

#### 记录仪通讯选项卡

1. 若要通过 GSM/GPRS 下载数据,请选择 "GSM/GPRS"。

2. 如果有一张具有激活 GPRS 服务的 SIM 卡,请开启 GPRS 模式。

3. 输入通讯服务设置, APN名称, APN用户名称 和 APN密 码。

4. 选择访问数据记录仪的密码。

5. 若想通过电子邮件从数据记录仪直接接收数据,请填写 必填的栏目。我们不建议通过电子邮件下载数据。使用互 联网(通过 GSM/GPRS)直接与数据记录仪连接会更加方 便和可靠。

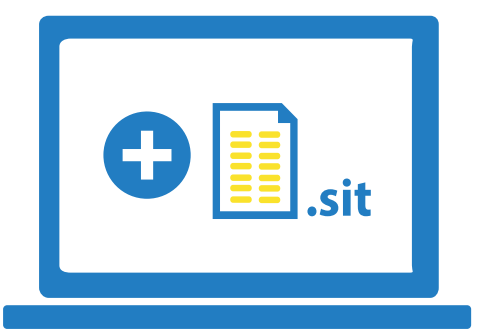

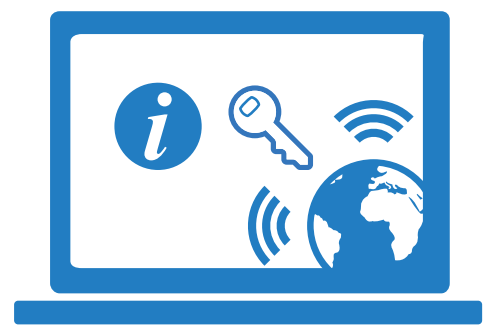

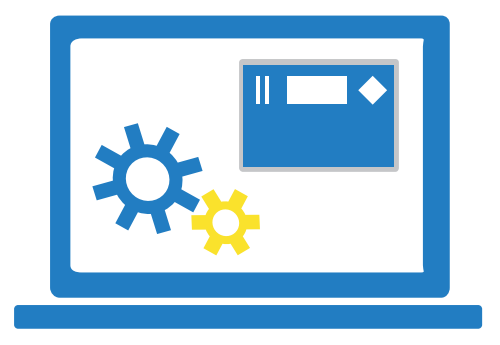

#### 下载选项卡

1. 若想在数据记录仪中使用具有 GPRS 服务的 SIM 卡 (我们推荐这一使用),请选择选项"通过互联网"连接。

2. EOL管理软件可以自动下载数据。只需选择"自动下载"选项,并设置好下次下载的时间和日期。从右边的时间表可以看到即将开始的自动下载事件。

#### 数据解码选项卡

1. 在这里可以选择对数据施加时间偏移量。也可以加载 自定义 python 脚本,便于数据的后处理。

# 下载后选项卡

有

1. 通过这一选项卡,可以在每次从数据记录仪下载数据 之后,对 EOL管理软件进行管理。

 可以选择将数据转发给客户或另一位同事。选择 " 通过电子邮件转发数据文件"选项,并标记你想要转发 的文件。

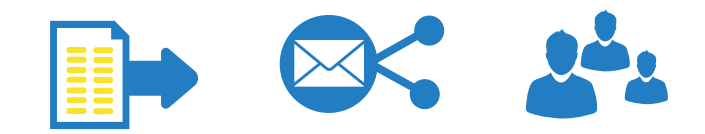

每次下载数据(.log 文件)之后,EOL管理软件就会自动 创建以下 3 种文件:

". log" 文件是从数据记录仪下载的经加密的原始 二进制数据文件。

".wnd" 文件是输出风能数据,具 EOL管理软件设置的斜率和偏差。

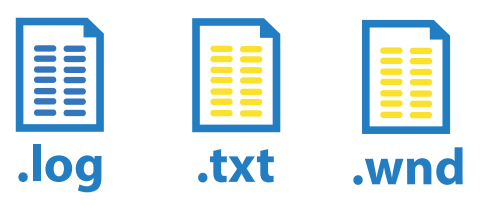

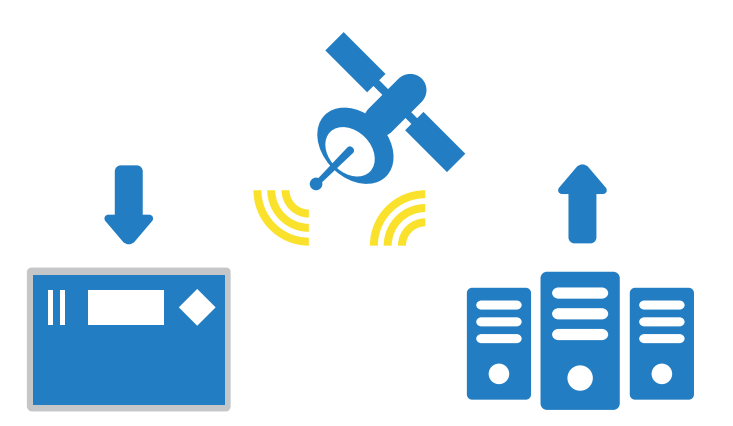

这三种文件被保存在特定测风点的下载文件夹中。默认 条件下 Windows<sup>®</sup> 不显示文件扩展名。由于这三种文件 程序默认值具有相同的名称(只有扩展名不同),我们 建议在操作系统中修改这个设置。

例如在 Windows 7 操作系统中随机打开一个文件夹, 选择"工具"(Tools)>"文件夹选项"(Folder options)> 点击"查看"(View)选项卡。向下滚动该按 钮,取消选择"隐藏文件扩展名"(Hide file extensions)选项。

完成首台数据记录仪的配置之后,请点击右下角的 "确 定" 按钮。这会把新配置文件(.sit 文件)存储在电脑 中。请按照下面的说明继续操作,见"如何将配置文件上 传到你的 EOL Zenith 数据记录仪"。

#### 密码

可以应用两种类型的密码来对 EOL Zenith 数据记录仪进行远程访问。对该 管理系统熟悉之前,我们不建议使用 密码。在后期你随时可以应用密码保 护。

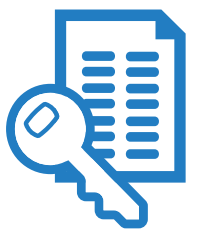

"完整访问密码" : 通过这一密码,用户可以与数据记录仪进行各种类型的通信,包括实时连接、下载数据、将新配置上传到数据记录仪等。

"实时数据密码" : 通过这一密码,用户只能与数据记录仪进行实时连接,例如检查是否所有传感器都已正确连接。

重要提示:不能使用 Windows 浏览器将设置(.sit 文件)上传到 SD 存储卡中。 请使用与数据记录仪一起提供的 SD 卡。

# 如何将配置文件上传到EOL Zenith数据记录仪

现在已经完成了首台 EOL Zenith 数据记录仪的配置工作。已经在电脑上创建了一个 .sit 文件,该文件现在需要存储在 SD 存储卡 (该 SD 卡稍后会插入数据记录仪中)。

有两种方法可以将配置文件上传到 SD 存储卡:

# ......

将 SD 存储卡与你的电脑相连接

 将 SD 存储卡插入电脑的 MMC 读卡器。在填写关于 新数据记录仪(.sit)的所有参数之后,选择 "工 具"→"上传设置工具"选项,或右键单击记录仪、并 选择"上传设置"。

2. 选择"存储卡"选项,并点击"开始"按钮。此时出现一个新窗口,在这里需要选择MMC卡装置。

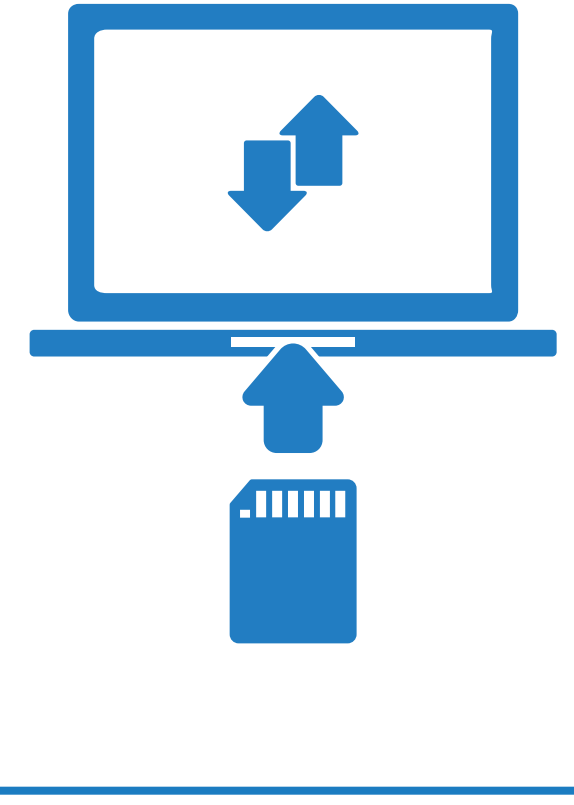

| 重要提え | 示: 只有当  | 当 EOL管 | 理软   | 件通过    | 管理相         | 汉限启     | 动时,     | MMC SD |
|------|---------|--------|------|--------|-------------|---------|---------|--------|
| 卡操作才 | *能进行。   | 这不是    | Wind | lows 7 | 系统          | 的默り     | 、选项。    | 关于该    |
| 问题的详 | *细解答,   | 请查看    | 我们的  | 的网上    | "常贝         | 1问题)    | 解答"     | (FAQ)  |
|      |         |        |      |        |             |         |         |        |
| 螫告:  | 以这种方    | 式配置    | MMC  | 卡会覆    | <b>『</b> 盖存 | 储卡玎     | 有的数     | 为据。    |
|      | 2001173 | - CHOT |      | 140    | ¢           | ма т •> | 0111417 | ×*# *  |

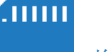

#### 将 SD 卡插入数据记录仪

如果数据记录仪已开启,并且可以进行通信,可以通过 互联网远程上传设置。

1. 在 EOL管理软件中填写关于新数据记录仪 (.sit)的所有参数之后,选择"工具"→"上传设置 工具"选项,或右键单击记录仪、并选择"上传设置"。确保将 SD 卡正确地插入到数据记录仪中。

2. 选择"互联网"选项。

3. 准备就绪后,单击"开始"(Start)按钮。此时,EOL管理软件会将.sit 文件上传到插入在数据记录 仪的 SD 卡中。

某些通信参数,例如 SIM 卡的 PIN 码,将不会被上传,因为该系统已经处于工作状态中。

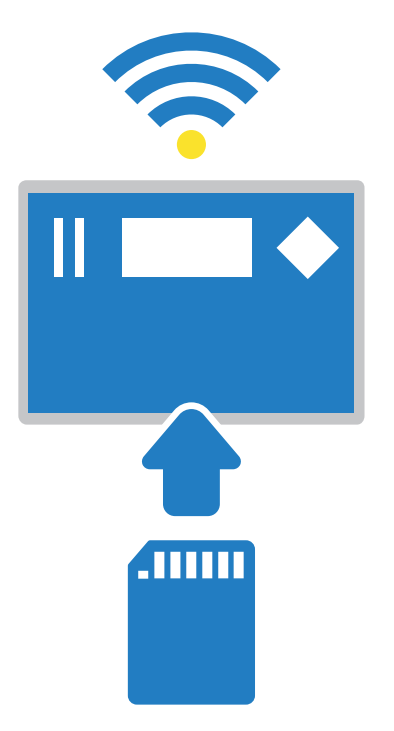

#### 如何在现场操作 EOL ZENITH 数据记录仪

在现场安装数据记录仪之前,确保所有的设置都是正确的,并且 GSM/GPRS 的连接已经通过全面测试。

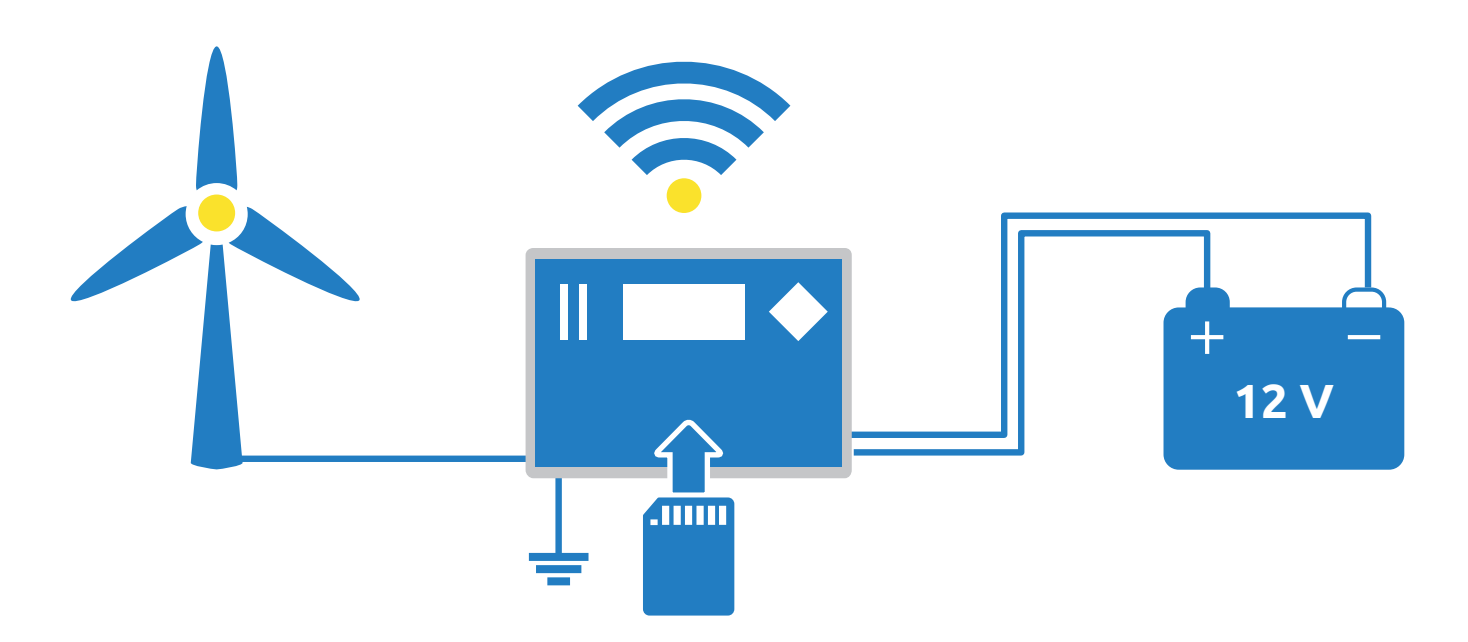

 将数据记录仪安装在一个耐风雨的金属柜内部。将所有传感器的电缆连接到数据记录仪的终端。
在 GSM 天线电缆和传感器电缆之间尽量保持最大间隙。不要将 电池连接到 12 V 端子上。

2. 确保传感器的所有接地屏蔽装置都已完全接地。

3.确保 SD 存储卡已经正确插入。轻轻插入 SD 卡,让 金属接头面向左侧。按下遮盖板,直到听到"滴答"一 声。存储卡只有一个可以插入的位置。将卡强行插入可 能会损坏数据记录仪的内部连接器或卡本身。

4. 检查是否所有传感器都已正确连接。

5. 将橙色电源插头连接到数据记录仪,接通数据记录仪的电源。

6.此时,数据记录仪会加载 SD 存储卡中的设置,并立即开始记录数据。显示屏不久后就会自动关闭。

这里有一些提示,可以帮助你在现场操作 EOL Zenith 数据记录仪:

# 启动或关闭数据记录仪

若要关掉数据记录仪,则要将橙色电源插头与数据记录 仪断开。如果要启动数据记录仪,将橙色电源插头与数 据记录仪连接。当数据记录仪已经启动,并且 GPS 模块 达到卫星覆盖范围时,数据记录仪会自动更正时间和日 期。

# 定位键

前面板上的按键为定位键,包括"开始"、"编辑"、"左"、"右"、"上"、"下"等键。这些键可以用来在菜单中进行上下定位,以及选择和编辑传感器。

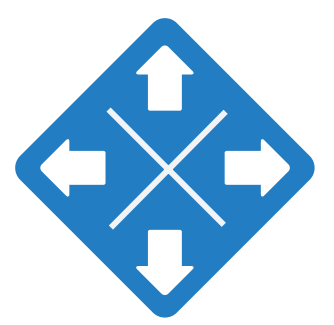

# 显示器

数据记录仪上内置的液晶显示屏可以方便现场观测,通过按下记录仪键盘的任意键就可以启动该显示屏。用户可以查看 实时风力条件以及数据记录仪的设置。

为了省电,显示器会在无键盘输入两分钟之后关闭。在显示器关闭之后,数据记录仪会继续收集数据。

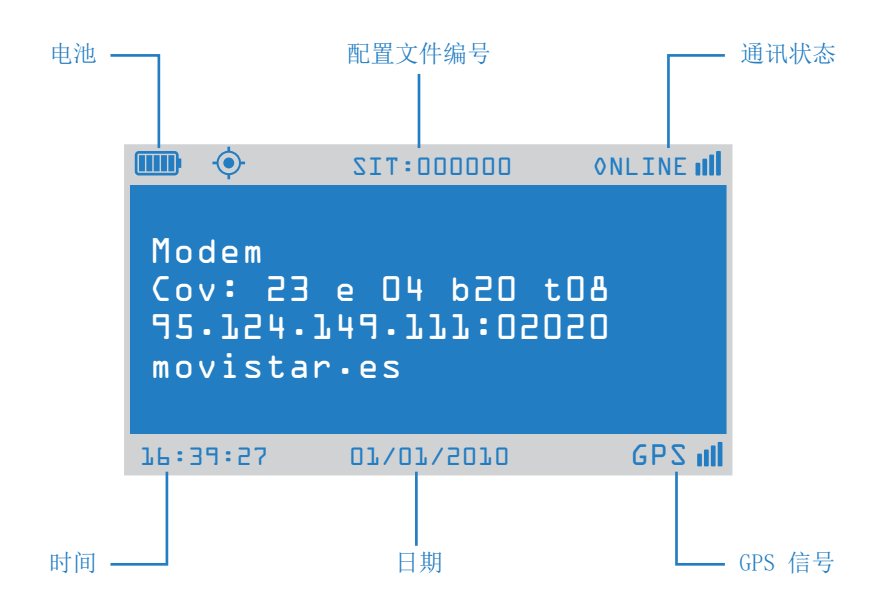

# 通信状态

在数据记录仪显示屏的右上角显示的是 GSM/GPRS 信号和当前的通信状态。

| 状态      | 说明                                       | 显示               |
|---------|------------------------------------------|------------------|
| GSM 连接  | 数据记录仪与内置调制解调器之间已经建立通信,SIM 卡在 GSM 网络上已注册。 | G5H <del>;</del> |
| GPRS 连接 | 数据记录仪现在已经收到了正确的 IP 地址。                   | GPRS 辛           |
| 互联网连接   | 数据记录仪现在已经连接到互联网。                         | i NET 🚔          |
| 在线模式    | 数据记录仪现在准备使用 EOL管理软件在互联网上接收和传输数据。         | ONLINE all       |
| 卫星模式    | 数据记录仪已经配置了卫星通信。                          | SRTail           |
| 连接错误    | 存在一个通信错误,可能是错误的 PIN 码。                   | ×≠               |
| 电子邮件传输  | 在传输电子邮件时显示该图标。                           | ONLI NE 🖾        |

关于通信状态的更多信息,请使用定位键导航到数据记录仪菜单中的"调制解调器"(Modem)选项。选择"状态"(STATUS)>"调制解调器"(MODEM)。

| 指示     | 代码     | 状态                              |  |
|--------|--------|---------------------------------|--|
| X      | E33-37 | 正在等待连接到 GSM 或卫星网络,必要时可输入 PIN 码。 |  |
| GSM    | E64-65 | 开始运行调制解调器的网络堆栈。                 |  |
| SAT    | E3-4   | 卫星调制解调器准备就绪,显示屏上显示信号强度。         |  |
| GPRS   | E66    | 设置 TCP 数据包的大小。                  |  |
| GPRS   | E67    | 等待连接到 GPRS 网络。                  |  |
| GPRS   | E68    | 激活 GPRS 数据承载业务。                 |  |
| GPRS   | E69    | 设置 APN 名称。                      |  |
| GPRS   | E70    | 设置 APN 用户。                      |  |
| GPRS   | E71    | 设置 APN 密码。                      |  |
| GPRS   | E72    | 连接到 APN(接入点名称)。                 |  |
| INET   | E73    | 读取从网络分配的 IP 地址。                 |  |
| INET   | E74    | 数据记录仪现在开始监听传入的连接。               |  |
| INET   | E75    | 连接到 LNS(记录仪名称服务器)。              |  |
| INET   | E80    | 发送 IP 地址到 LNS 服务器。              |  |
| ONLINE | E3-4   | IP 地址已经更新到 LNS,显示屏上显示信号强度。      |  |

在建立通信的过程中,可以看到内部状态代码。下表描述了不同的通信状态:

当数据记录仪通电时,该记录仪会自动通过启动程序,便于建立该记录仪与办公室的连接。一旦数据记录仪经过启动程序以后,就会有三种可能的状态,即"ONLINE"、"SAT"或"GSM"。此时SD存储卡下方的红灯应处于闪烁状态。

# 如何从 EOL ZENITH 数据记录仪下载数据

如果已经将 EOL管理软件配置为从数据记录仪自动下载 数据,则可以直接打开站点文件夹或到 EOL图表工具软 件检查数据。

若不想等待自动编程下载,则可以选择在任意时间直接 下载数据。

1. 打开 EOL管理软件。

2. 在 EOL管理软件的控制面板上选择你想要下载数据的 数据记录仪。

3. 右键点击该数据记录仪的一行,并选择"立即下载"

4. 弹出"下载工具"窗口。

- 5. 假设该数据记录仪的状态为"ONLINE",标记为 "互 联网"连接。
- 6. 单击"开始"按钮。
- 7. 现在你的电脑已经连接到数据记录仪,并且可以直接下载数据。

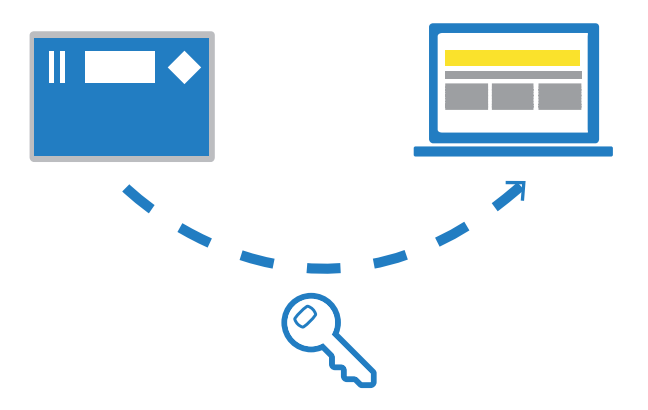

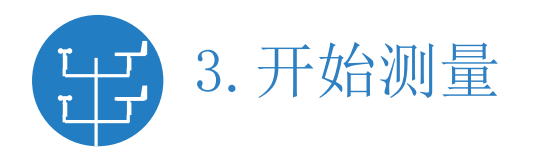

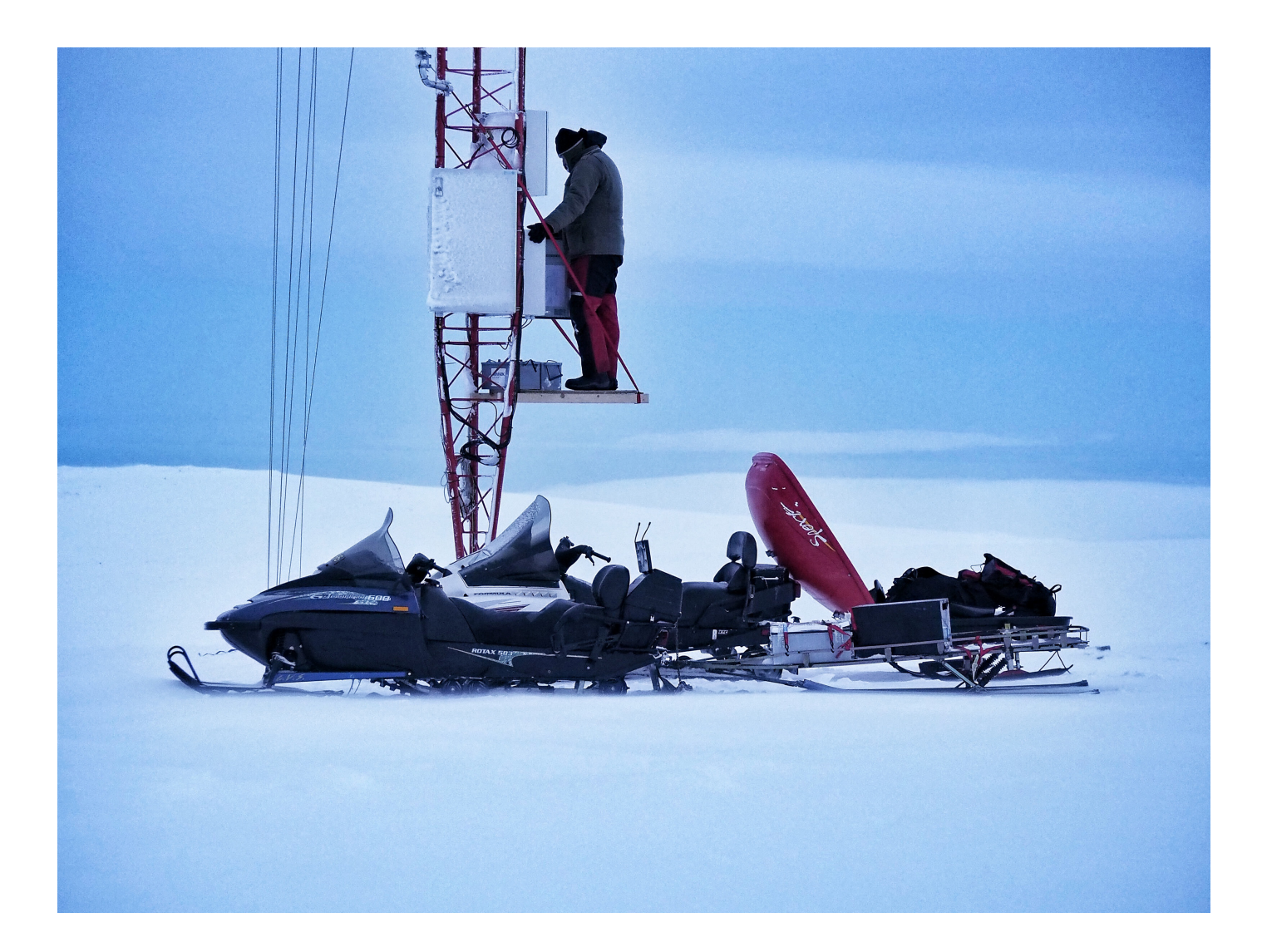

Last modified: 26.06.2017

KINTECH ENGINEERING www.kintech-engineering.com china@kintech-engineering.com Tel. 电话: +86 185 0070 9109